# Google Sketchup kot učni pripomoček pri tehniki in tehnologiji v osnovni šoli

#### DAMJAN GAŠPARIČ

V naslednjih nekaj prispevkih vam bomo nekoliko podrobneje predstavili brezplačen program Google Sketchup, ki se uporablia za izdelavo tridimenzionalnih modelov. V prvem delu bomo predstavili osnovne gumbe za začetnike ter izdelali tudi enostavno 3D-telo. V naslednjih delih bomo znanje nadgrajevali, tako da bomo na koncu sposobni samostojno narisati poljuben predmet.

Program je v angleškem jeziku, je brezplačen in ne zahteva vrhunske računalniške opreme. Dostopen je na spletni strani: http:// sketchup.google.com. Program lahko poiščemo tudi s pomočjo spletnega iskalnika Google, ga povlečemo s prej omenjene strani in ga naložimo na računalnik. Namestitev nikomur ne bi smela povzročati težav. Pri možnostih, ki jih lahko izbiramo pri namestitvi programa, moramo paziti le, da za merske enote izberemo milimetre.

Pred začetkom dela moramo dodati orodne vrstice, ki nam pridejo prav pri delu s tem programom. V menijski vrstici kliknemo »View«, nato pa pod »Toolbars« odkljukamo »Getting Started« in »Large Tool Set«.

Tako dobimo vse potrebne gumbe, ki jih potrebujemo za delo, in ne izgubljamo časa z iskanjem posameznih ukazov v menijski vrstici.

Morda bo komu prišla prav še orodna vrstica »Standard«, kjer imamo predvsem gumbe za delo z datotekami, dobimo pa še gumb za razveljavitev (»Undo«), ki je na začetku, ko se še spoznavamo s programom, zelo uporaben.

Sledi še izbira pogleda. Standardni pogled izberemo pod »Camera«, »Standard Views« in nato »lso«. Dobimo 3D-pogled s tremi osmi. Polne črte pomenijo pozitivno os, črtkane pa negativno. Rdeča črta pomeni os x, zelena os y in modra os z oziroma višino.

Pa poskusimo narisati enostavno telo in sproti spoznajmo najosnovnejše gumbe. Narišimo na primer stopničke za zmagovalce. Izberimo si mere. Stopničke naj bodo široke 80 cm, globoke pa 60 cm. Višina zmagovalne stopnice naj bo 60 cm, za 2. mesto 40 cm in za 3. mesto 20 cm.

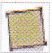

V orodni vrstici izberemo gumb pravokotnik, »Rectangle«.

Postavimo se v koordinatno izhodišče tako, da dobimo rumeno piko in kliknemo nanjo. Zdaj lahko sami v vrstico stanja napišemo tlorisne dimenzije ene stopnice. Paziti moramo, da so podatki v milimetrih. Najprej vtipkamo globino predmeta 600 mm, kar je podatek za os x. Nato obvezno vtipkamo podpičje, vnesemo presledek ter vtipkamo še širino, torej 800 mm.

Podobno naredimo še za drugi dve stopnici. Izhodišče naslednje stopnice si izberemo desno od narisanega pravokotnika na osi y. Pika je v tem primeru zelene barve,

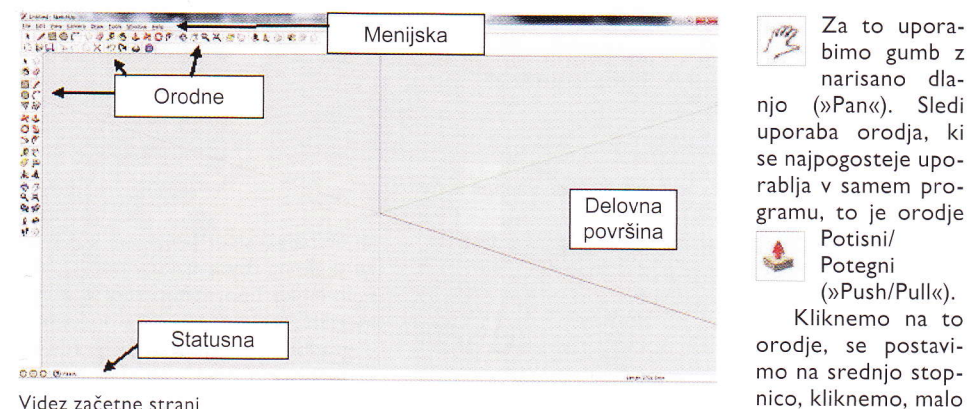

Videz začetne strani

postopek pa je enak kot prej. Lahko se še zgodi, da nam narisani predmeti uidejo iz vidnega polja, ker so preširoki. V tem primeru si lahko cel koordinatni sistem pomaknemo nekoliko v levo

potegnemo v smeri navzgor, vtipkamo višino v milimetrih (600) in potrdimo z Enter. Podobno naredimo še z drugo in tretjo stopnico.

Za to upora-

bimo gumb z

narisano dla-

Potisni/

Potegni

(»Push/Pull«).

Kliknemo na to

Pogosto pa si takrat, ko imamo določeno 3D-sliko že narisano, premislimo in želimo ka-

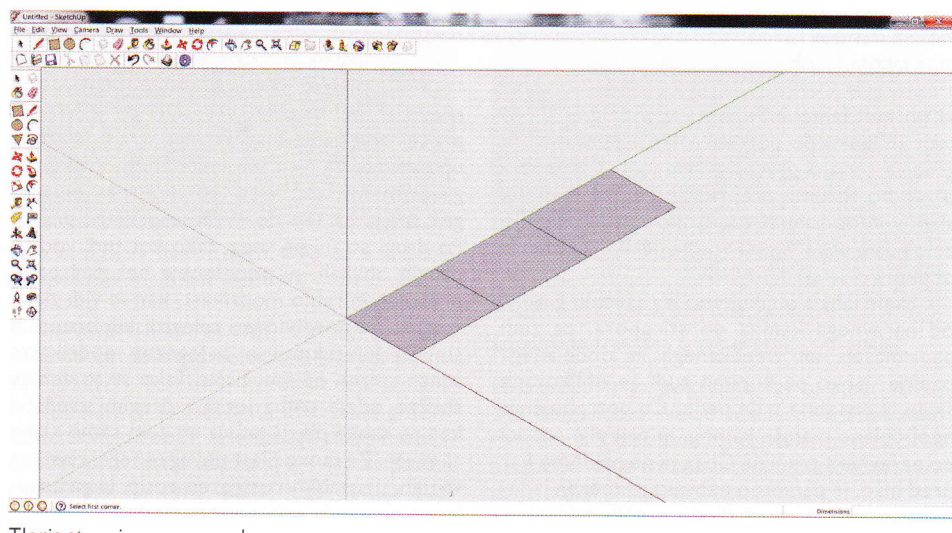

Tloris stopnic za zmagovalce

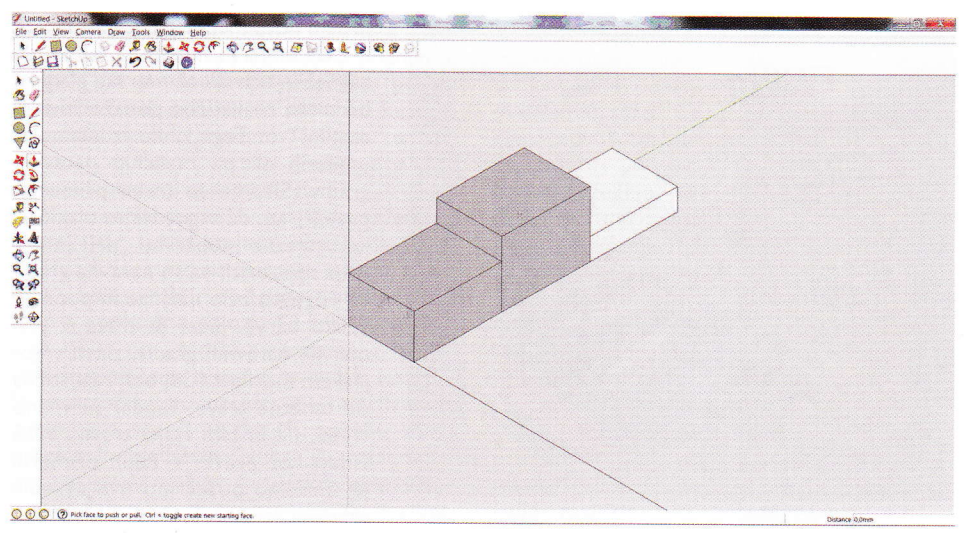

Stopnice za zmagovalce 3D

26 | september 2012

### RAČUNALNIŠTVO

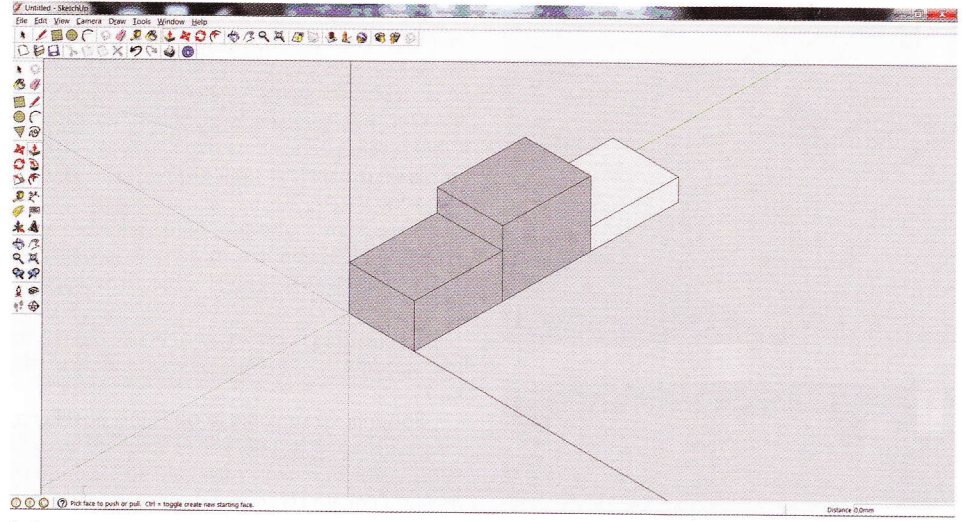

Pobarvane stopnice

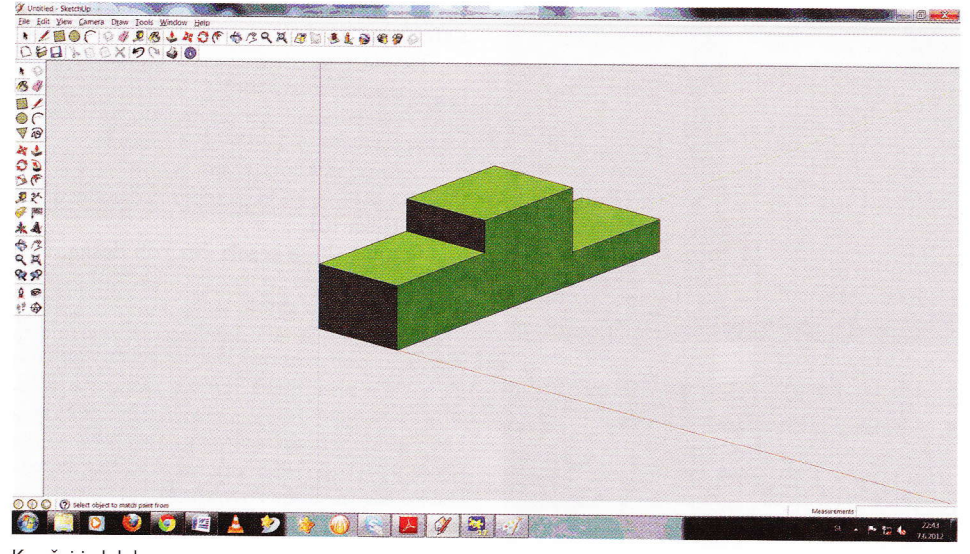

Končni izdelek

## Timovi načrti na voljo na www.tzs.si/e-knjigarna

**IMOVI NAČRTI** 

Bralce obveščamo, da imamo na zalogi vse Timove načrte. Cena vsakega je 5,17 EUR.

| TIMOV NACRT I        | – motorni letalski RV-model basic 4 star    |
|----------------------|---------------------------------------------|
| <b>TIMOV NAČRT 2</b> | – RV-jadrnica lipa l                        |
| TIMOV NAČRT 3        | – RV-jadralni model <b>HOT-94</b>           |
| TIMOV NAČRT 4        | – polmaketa letala <b>cessna 180</b>        |
| TIMOV NAČRT 5        | – RV-model katamarana KIM I                 |
| <b>TIMOV NAČRT 6</b> | – Timov HLG, jadralni RV-model              |
|                      | za spuščanje iz roke                        |
| TIMOV NAČRT 7        | – RV jadralni model HOT-95                  |
| TIMOV NAČRT 8        | – Timov HLG-2, jadralni RV-model            |
|                      | za spuščanje iz roke                        |
| TIMOV NAČRT 9        | - tomy-E, elektromotorni jadralni RV-model  |
| TIMOV NAČRT 10       | - polmaketa lovskega letala polikarpov I-15 |
| TIMOV NAČRT II       | – jadralni RV-model <b>gita</b>             |
| TIMOV NAČRT 12       | - racoon HLG-3                              |
| TIMOV NAČRT 13       | – akrobat 40, trenažni motorni RV-model     |
| TIMOV NAČRT 14       | – maketa vodnega letala <b>utva-66H</b>     |
|                      |                                             |

tero od dimenzij zmanjšati ali povečati. Naredimo nekaj podobnega na našem primeru. Poskusimo drugo stopničko povišati za 50 mm. Izberemo orodje Potisni/Potegni, kliknemo na zgornjo ploskev druge stopnice, za malenkost povlečemo v smeri navzgor in vtipkamo številko 50 ter potrdimo z Enter. Enako poskusimo narediti še s tretjo stopnico, povišajmo jo za 100 mm. Zdaj je treba stopničke še po-

barvati. Poiščemo gumb Vedro (»Paint Bucket«). Za začetek izberemo enostavne barve. S klikom na izbrano polje

pobarvamo ploskev s prej izbrano barvo. Odstranimo še odvečni navpični črti med stopnicami, kar naredimo z gumbom Izberi

(»Select«). Paziti moramo, da kliknemo natančno na črto, ki se potem obarva

modro, zbrišemo pa jo z gumbom Delete. Program ima tudi kakšno napakico, zato lahko dobimo sprednjo stran bele barve. V tem primeru moramo celotno sprednjo ploskev še enkrat pobarvati.

Upam, da vas je razlaga teh osnovnih prijemov navdušila. Imate nekaj tednov časa, da malo povadite, naslednjič pa bomo spoznali nova in zanimiva orodja pri risanju zahtevnejšega 3D-telesa.

### VLOŽNA MAPA ZA SHRANJEVANJE REVIJE TIM

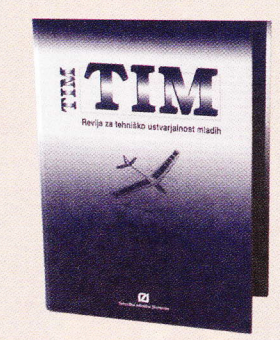

Vložna mapa je namenjena za shranjevanje kompletnega letnika (10 številk) revije TIM.

### Cena mape je 4,17 €

| TIMOV NACRT 15        | – RV-model trajekta                                        |
|-----------------------|------------------------------------------------------------|
| TIMOV NAČRT 16        | - spitfire                                                 |
| TIMOV NAČRT 17        | - trener 40                                                |
| TIMOV NAČRT 18        | – <b>lupo,</b> elektromotorni RV-model                     |
| TIMOV NAČRT 19        | - P-40 warhawk, RV-polmaketa za zračne boje                |
| <b>TIMOV NAČRT 20</b> | - potepuh, RV-model motorne jahte                          |
| TIMOV NAČRT 21        | – <b>bambi,</b> šolski jadralni RV-model                   |
| TIMOV NAČRT 22        | – slovenka, RV-jadrnica metrskega razreda                  |
| TIMOV NAČRT 23        | – e-trainer, trenažni RV-model                             |
|                       | z električnim pogonom                                      |
| TIMOV NAČRT 24        | - P-51 B/D mustang, RV-polmaketa                           |
|                       | za zračne boje                                             |
| TIMOV NAČRT 25        | - messerschmitt Bf-109E, RV-polmaketa                      |
|                       | za zračne boje                                             |
| TIMOV NAČRT 26        | – RV-polmaketa aeronca L-3                                 |
| TIMOV NAČRT 27        | <ul> <li>fokker E III, RV park-fly polmaketa</li> </ul>    |
| TIMOV NAČRT 28        | <ul> <li>vektra, RV-model z električnim pogonom</li> </ul> |
|                       | v potisni izvedbi                                          |
| TIMOV NAČRT 29        | – Eifflov stolp, 1 m visoka maketa iz vezane               |
| Y                     | plošče                                                     |
| TIMOV NAČRT 30        | – maketa bagra CAT 262                                     |
|                       |                                                            |

bis